## **TBILearn: Getting Started**

LAW ENFORCEMENT ACCESS RIGHT NOW

### TBI LEARN provides access to online training to all TBI employees and law enforcement across the state.

Each user will receive their login credentials via email.

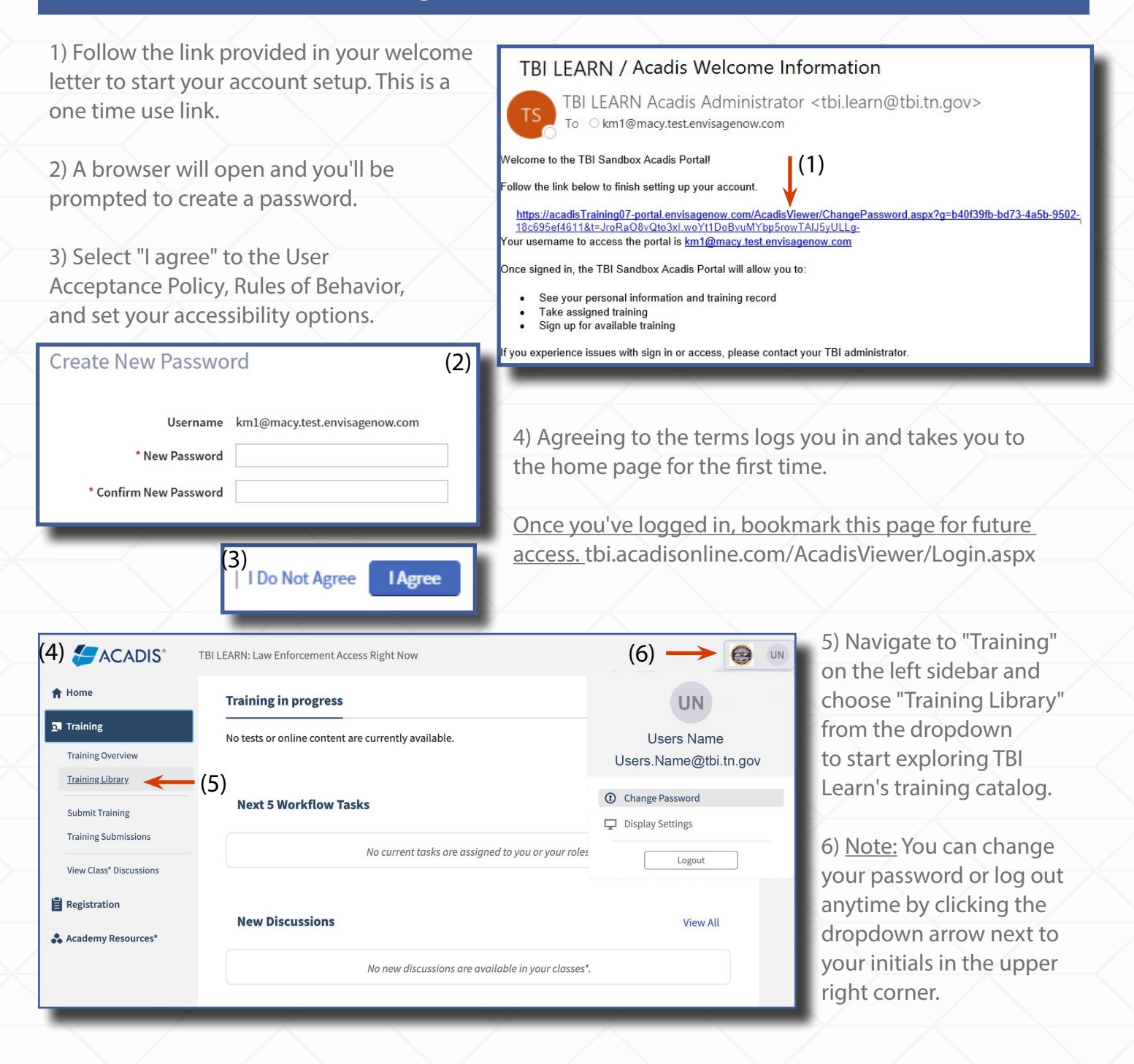

 $L \star E \star A \star R \star N$ 

TBI

### **TBILearn:** Selecting a Training

LAW ENFORCEMENT ACCESS RIGHT NOW

| RN: Law Enforcement Access Right Now                                                                   |                               |       |              |            |        | 🐥 Nitz, M            |
|----------------------------------------------------------------------------------------------------|-------------------------------|-------|--------------|------------|--------|----------------------|
| Dashboard Catalog Registration                                                                         | Academy Resources*            |       | _            |            |        |                      |
| Registration<br>Browse Training                                                                        |                               |       |              |            |        |                      |
| vailable Training<br>published current and future training matching                                    | filter criteria is displayed. |       |              |            |        | (1) <b>T</b> Filters |
| Training                                                                                               |                               |       | Registration |            |        | <b>1</b>             |
| Event 🔺 / Location                                                                                     | Dates                         | Hours | Dates        | Open Seats | Status |                      |
| Online Training - 2023 Governor's Task<br>Force on Marijuana Eradication (ERAD)<br>Online              |                               | 1h 0m | 08/01/2023   |            | Open   | Take Training        |
| Online Training - 2023 OSHA<br>Clandestine Lab Annual Review<br>Training (POST #23-1152)<br>Online     |                               | 2h 0m | 08/01/2023   |            | • Open | Take Training        |
| Online Training - 2023 TBI Criminal<br>Justice Information System Training<br>(POST #23-603)<br>Online |                               | 2h 0m | 08/01/2023   |            | • Open | Assign to Personne   |
| Online Training - 2023 TBI Fentanyl<br>Awareness for Law Enforcement (POST                             |                               | 2h 0m | 08/01/2023   |            | Open   | Assign to Personne   |
| #23-619)<br>Online                                                                                     |                               |       |              |            |        |                      |

Catalog

1) Select the "Take Training" button for the desired course to begin your training.

2) Click "Launch Now" in the Assign Event Box, to open the training.

After finishing the course, close the window.

3) If you're not ready to launch the training, select "Assign and Launch Later." This will display the training on your homepage as "In progress."

Dashboard

<u>Note:</u> Adding a "Due Date" triggers reminder emails for trainings.

(4) Home

 Assign Event (2)

 Provide additional information as needed.

 Training Category Additional Learning (No P.O.S.T. Credit)

 (3) Due Date

 (3)

 Cancel | Assign & Launch Later

 Launch Now

### 4) Access the homepage Training History 🤜 (5) Reports : View By: O Fiscal Year Calendar Year anytime by choosing "Home" in the top-left bar. 9.28 Hours 9.28 Hours 0 Hours 1 Hours > > oming, Ongoing & Unconfirmed ent Calendar Year vious Calendar Yea All Completed Training 1/01/2023 - 12/31/2023 /01/2022 - 12/31/202 5) View completed, UPCOMING, ONGOING & UNCONFIRMED **-** (5) 0 unfinished, ongoing, and Student Training Start **Training Category** Status unconfirmed trainings in Launch : Online Training - 2023 Governor's Task Force on Marijuana Eradication (ERAD) 08/08/2023 Additional Learning (No P.O.S.T 1h 0m Assigned your Training History.

E \* A \* B

5) Click the arrow on the "Current Calendar Year" box to access a comprehensive list of the completed trainings.

You can review training content multiple times if the training permits it.

**9.28 Hours** Current Calendar Year 01/01/2023 - 12/31/2023 (5)

## **TBILearn:** Adding a New User

LAW ENFORCEMENT ACCESS RIGHT NOW

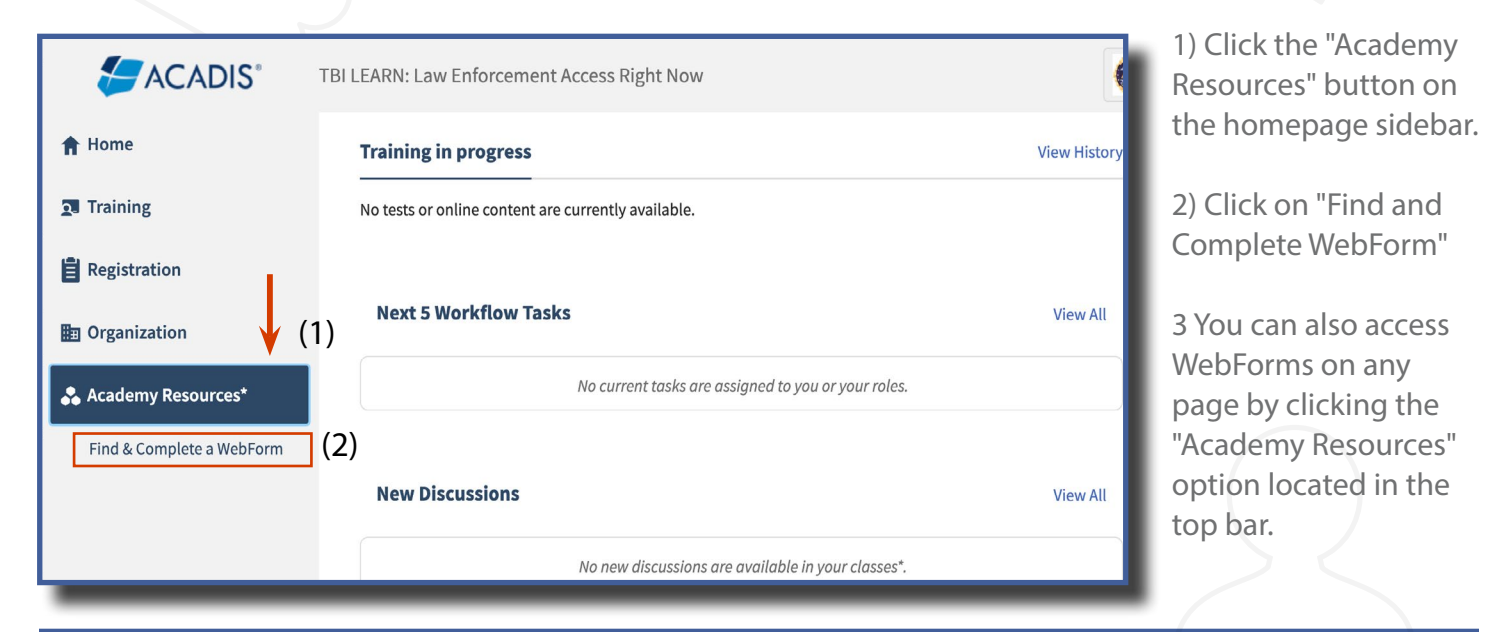

|                                       | Catalog                                          | Registration                                                                        | Academy Resources*                                                                                                    | (3)                                                                                                    |  |  |  |  |
|---------------------------------------|--------------------------------------------------|-------------------------------------------------------------------------------------|----------------------------------------------------------------------------------------------------|----------------------------------------------------------------------------------------------------|--|--|--|--|
| ms                                    |                                                  | 4) Click the appropriate WebForm for your request. Be sure to read the description. |                                                                                                    |                                                                                                    |  |  |  |  |
| Account Request for TBI Temp Employee |                                                  |                                                                                     | 5) Enter all of the new user's information.                                                                                                    |                                                                                                    |  |  |  |  |
| ess Request Form                      | 1                                                | 6) Click the "S<br>complete the                                                     | Submit" button located at the<br>form.                                                                                                    | bottom to                                                                                                    |  |  |  |  |
|                                       | MS<br>▲<br>equest for TBI Te<br>ess Request Form | MS<br>▲<br>equest for TBI Temp Employee<br>ess Request Form                         | <ul> <li>A</li> <li>A</li></ul> | <ul> <li>4) Click the appropriate WebForm for your to read the description.</li> <li>5) Enter all of the new user's information.</li> <li>6) Click the "Submit" button located at the complete the form.</li> </ul> |  |  |  |  |

| request.                            |                       |               |       |                 |             |             |        |  |
|-------------------------------------|-----------------------|---------------|-------|-----------------|-------------|-------------|--------|--|
| * Requesting Organization           | Enter organization na | ime           | - (5) | )               |             |             |        |  |
| Name (First Middle Last,<br>Suffix) | * First               | Middle * Last |       | Select an opt 🔻 |             |             |        |  |
| * Work Email Address                |                       |               | (5)   |                 |             |             |        |  |
| * Employment Status                 | Select an option      |               | • (5) |                 |             |             | (6)    |  |
| * Required Information              |                       |               |       |                 | Cancel   Fi | inish Later | Submit |  |

New users will receive an email confirming that the request has been submitted. Once the request has been reviewed and approved, the users will then receive a welcome letter containing their login credentials.

 $L \neq E \neq A \neq R \Rightarrow N$ 

# **TBILearn:** Getting a Certificate

LAW ENFORCEMENT ACCESS RIGHT NOW

| LEARN: Law Enforcement Access Right Now                                                   |                 |            |         |           |                                             |                       | 📮 Name, User 👻        | 1) Upon selecting                 |
|-------------------------------------------------------------------------------------------|-----------------|------------|---------|-----------|---------------------------------------------|-----------------------|-----------------------|-----------------------------------|
| me Dashboard Catalog Registration Ac                                                      | ademy Resources | s*         |         |           |                                             |                       |                       | the Current Calendar              |
| Name, User                                                                                |                 |            |         |           |                                             |                       | (1)                   | Year box, you'll access a list of |
| Training                                                                                  |                 |            |         |           |                                             |                       | Tilters Clear Filters | completed trainings.              |
| Ends = Current Calendar Year   ×                                                          |                 |            |         |           |                                             |                       |                       |                                   |
| Training 🔺                                                                                | Start I         | End        | Grade   | Hours     | Training Category                           | Student Status        | ∎ (2) ¥               |                                   |
| Online Training - 2023 TBI Criminal Justice Information<br>System Training (POST #23-603) | 08/02/2023      | 08/02/2023 |         | 2h 0m     | P.O.S.T. Approved                           | Completed             | Review                | Review :                          |
| Online Training - 2023 TBI Fentanyl Awareness for Law<br>Enforcement (POST #23-619)       | 08/02/2023      | 08/02/2023 | 100.00% | 2h 0m     | P.O.S.T. Approved                           | Completed -<br>Passed | ✓ Print<br>Diploma    | ✓ Print                           |
| Online Training - 2023 TBI Meth Awareness For Law<br>Enforcement                          | 08/04/2023      | 08/04/2023 | 95.00%  | 2h 0m     | P.O.S.T. Approved                           | Completed -<br>Passed | Transcript            | Diploma                           |
| Online Training - Half-face Respirator Training with N95 or R95 Filter                    | 08/02/2023      | 08/02/2023 |         | 0h<br>15m | Additional Learning (No<br>P.O.S.T. Credit) | Completed             | Review :              | Transcript                        |
| Online Training - TBI Background Investigations                                           | 08/02/2023      | 08/02/2023 |         | 0h<br>45m | Additional Learning (No<br>P.O.S.T. Credit) | Completed             | Review :              |                                   |
| Online Training - TBI OneBureau: Training Records<br>Management                           | 08/02/2023      | 08/02/2023 |         | 0h<br>30m | Additional Learning (No<br>P.O.S.T. Credit) | Completed             | Review 1              | Review                            |
| Online Training - TBI OneBureau: Training Records<br>Management                           | 08/02/2023      | 08/02/2023 |         | 0h<br>30m | Additional Learning (No<br>P.O.S.T. Credit) | Completed             | Review :              |                                   |
| Online Training - TNDMHSAS Naloxone Training "Save                                        | 08/08/2023      | 08/08/2023 |         | 1h        | Additional Learning (No                     | Completed             | Review                |                                   |

2) Click the "ellipsis" icon next to the Review button of your desired training. Then, select "Diploma" to access your completion certificate.

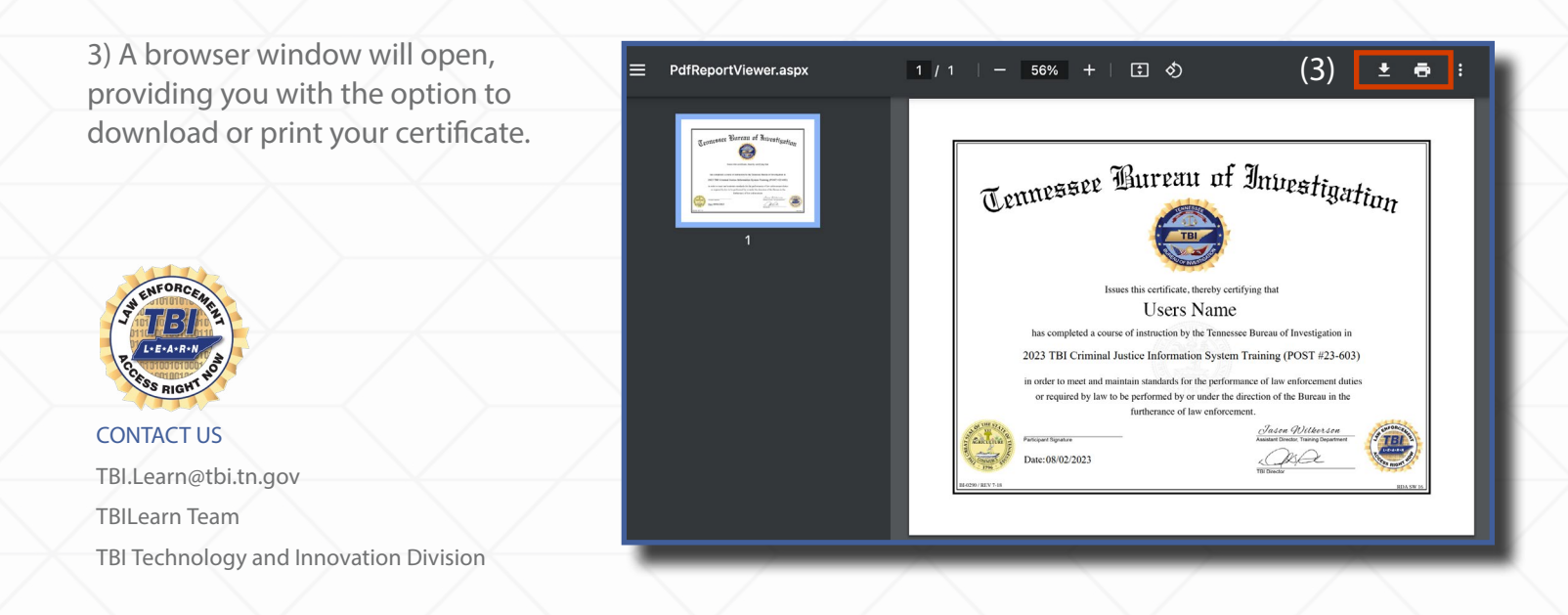

### Please contact us if you need assistance.

If you encounter any questions or technical issues, feel free to get in touch with us. We're here to help ensure a smooth experience throughout your training journey.